## Instructions for Registering Personal Identify Verification (PIV) Smartcard

- 1. Access the USAS URL: <u>https://usastaffing.gov</u>
- 2. Insert PIV Smartcard into card reader in your laptop or PC
- 3. Click on the Sign in with smart card

| USA Staffing®                                                                                                    |
|----------------------------------------------------------------------------------------------------|
| USA Staffing® is an Official U.S. Government System for authorized use<br>only. Unauthorized use of this system or the information on this system<br>could result in criminal prosecution.                                                                                                    |
| Signing into USA Staffing® indicates you have read and accepted the<br>Full Terms and Conditions of Use and you consent to security testing and<br>monitoring.                                                                                                    |
| Full Terms and Conditions of Use                                                                                                    |
| USA Staffing® is a U.S. Government information system to be used by<br>authorized users only. Information from this system resides on computer<br>systems funded by the government.                                                                                                    |
| The data and documents on this system include Federal records that contain<br>sensitive information protected by various Federal statutes, including the<br>Privacy Act, 5 U.S.C. § 552a. The use of personally owned devices to<br>process, store, or transmit USA Staffing® Personally Identifiable Information<br>(PII) is prohibited. |
| All access or use of this system constitutes user understanding and<br>acceptance of these terms and constitutes unconditional consent to review,<br>monitor, record, audit, and take action by all authorized government and law<br>enforcement personnel.                                                                               |
| Unauthorized user attempts or acts to (1) access, view, upload, change, or delete information on this system (2) modify this system (3) dany access to                                                                                                    |
| This system, (4) accure resources for number use system, (5) during access to<br>this system, (4) accure resources for number/horized use, or (5) otherwise<br>misuse this system are strictly prohibited. Such attempts or acts are subject to<br>action that may result in criminal, civil, or administrative penalties.                |

4. Ensure you are choosing the correct certificate and select OK.

| Jubject       | Issuer  | Serial   |
|---------------|---------|----------|
| MIKE WAZOWSKI | Entrust | 00000Y0Y |
| MIKE WAZOWSKI | Entrust | 00000X0X |
|               |         |          |

a. You can check that you have the correct certificate by clicking on the "Certificate Information" button.

| e yourself to signin.usas | taffing.gov:443                                            |                                                                                                 |
|---------------------------|------------------------------------------------------------|-------------------------------------------------------------------------------------------------|
| Issuer                    | Serial                                                     |                                                                                                 |
| Entrust                   | 00000Y0Y                                                   |                                                                                                 |
| Entrust                   | 00000X0X                                                   |                                                                                                 |
|                           |                                                            |                                                                                                 |
|                           |                                                            |                                                                                                 |
|                           |                                                            |                                                                                                 |
|                           | <b>OK</b> Ca                                               | incel                                                                                           |
|                           | e yourself to signin.usasi<br>Issuer<br>Entrust<br>Entrust | e yourself to signin.usastaffing.gov:443    Issuer Serial   Entrust 00000Y0Y   Entrust 00000X0X |

b. Click on the "Details Tab" and scroll down to view the "Key Details." If it says "Digital Signature (80)" you have the correct certificate.

## 5. Enter your PIN and select OK.

| Windows Security                                        | × |
|---------------------------------------------------------|---|
| Microsoft Smart Card Provider<br>Please enter your PIN. |   |
| PIN<br>PIN<br>Click here for more information           |   |
| OK Cance                                                | : |

6. Enter your email address and password

| USA Staffing®                                                                                                    | Sign In to register your SmartCard |
|----------------------------------------------------------------------------------------------------|------------------------------------|
| USA Stathing® is an Official U.S. Government System for authorized use<br>only. Unauthorized use of this system or the information on this system<br>could result in criminal prosecution.                                                                                                    | Email Address                      |
| Signing into USA Staffing® indicates you have read and accepted the<br>Full Terms and Conditions of Use and you consent to security testing and<br>monitoring.                                                                                                    | Password                           |
| Full Terms and Conditions of Use                                                                                                    |                                    |
| USA Statfing® is a U.S. Government information system to be used by<br>authorized users only. Information from this system resides on computer<br>systems funded by the government.                                                                                                    | Reset Password Sign In             |
| The data and documents on this system include Federal records that contain<br>sensitive information protected by various Federal statutes, including the<br>Privacy Act, 5 U.S.C. § 552a. The use of personally owned devices to<br>process, store, or transmit USA Staffing® Personally identifiable Information<br>(PII) is prohibited.                                                              |                                    |
| All access or use of this system constitutes user understanding and<br>acceptance of these terms and constitutes unconditional consent to review,<br>monitor, record, audit, and take action by all authorized government and law<br>enforcement personnel.                                                                                                    |                                    |
| Unauthorized user attempts or acts to (1) access, view, upload, change, or<br>delete information on this system, (2) modify this system, (3) deny access to<br>this system, (4) accrue resources for unauthorized use, or (3) otherwise<br>misuse this system are strictly prohibited. Such attempts or acts are subject to<br>action that may result in criminal, civil, or administrative penalties. |                                    |

- 7. PIV is now registered and you can log into USAS with your PIV Smartcard.
- 8. If you forget your password, select Reset Password and an email will be sent to you for resetting.